| 【変更・キャンセルの仕方】                                                                                                    |                                  |
|----------------------------------------------------------------------------------------------------|----------------------------------|
| (1)予約確認メールの下部にある                                                                                                    | (2)本人認証のための                      |
| 「ご予約内容の詳細確認、キャンセル・<br>変更はこちら」下のURLをクリックします。                                                                                  | メールアドレスを入力します。                   |
| <ul> <li>◆予約日時:</li> <li>2024年04月01日(月)10:00~11:00</li> <li>Googleカレンダーに追加</li> <li>◆ご予約サービス:</li> <li>川島OT</li> </ul>       | 本人認証                             |
| ◆ご予約内容の詳細確認、キャンセル・変更はこちら:<br>https://coubic.com/rv/<br>bd283f1792122b3dda82085ecd7f61<br>b9441f0aa46fec751df6584da8647e1658? | レスとメールに記載されている予約番号を入力<br>してください。 |
| reservation_public_1d=94653980<br><del>キャヤップセルホリンーによってはキヤノセルできない場合</del><br>があります。                                           | メールアドレス                          |
| ◆ご予約先へのお問い合わせはこちら<br>https://coubic.com/tawadareha/contact<br>                                                               | 予約番号<br>94653980                 |
| 確認事項:<br>・このメールは、STORES 予約 によって配信されてい<br>ます。<br>・このEメールアドレスは、配信専用です。このEメー<br>ルアドレスに返信しないようお願いします。                            |                                  |

<u>①変更の場合</u>

## 「日程を変更する」を押します。新しい日程を選択して「変更する」を押します。

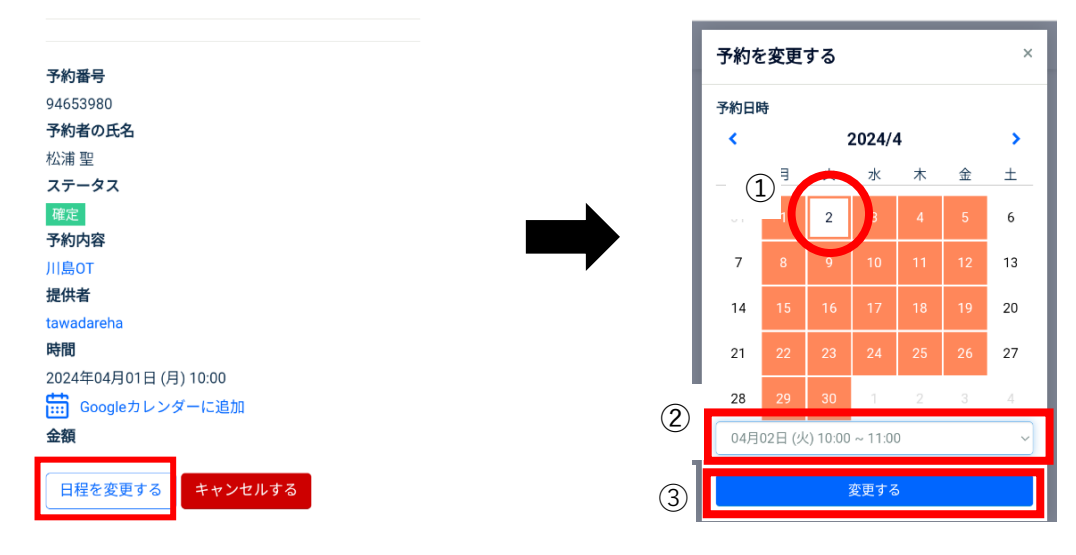

## <u>②キャンセルの場合</u>

## 「キャンセルする」を押します。確認画面が出るので「OK」を押します。

| 予約番号                  |                            |
|-----------------------|----------------------------|
| 94653980              | 94653980                   |
| 予約者の氏名                | ア制有の氏石                     |
| 松浦聖                   | 石油 主                       |
| ステータス                 | coubic com の内容             |
| 確定                    |                            |
| 予約内容                  | 本当に予約をキャンセルしますか?           |
| 川島OT                  |                            |
| 提供者                   | キャンセル OK                   |
| tawadareha            |                            |
| 時間                    | Constant 1. V.d - 1= 10 th |
| 2024年04月01日 (月) 10:00 | Atta                       |
| 🛗 Googleカレンダーに追加      | 32, 69                     |
| 金額                    |                            |
|                       |                            |
| 日程を変更する キャンセルする       |                            |